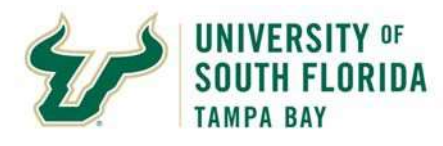

Bull Marketplace – Accounts Payable

**Payment Status Job Aid** 

| Purpose:    | To provide a job aid for reviewing the status of a payment in Bull Marketplace.   |
|-------------|-----------------------------------------------------------------------------------|
| Navigation: | Navigate in Bull Marketplace to Accounts Payable > Invoices > Search for Invoices |
|             |                                                                                   |

|                                                 | Pa                                                                                             | ayment Status Job Aid                                                             |                                          |                                                              |
|-------------------------------------------------|------------------------------------------------------------------------------------------------|-----------------------------------------------------------------------------------|------------------------------------------|--------------------------------------------------------------|
| 1. In Bull Marketp                              | lace Menu navigate to Accoun                                                                   | ts Payable > Invoices > Search                                                    | for Invoices                             |                                                              |
| A Home                                          | SOUTH FLORIDA                                                                                  |                                                                                   |                                          |                                                              |
| 📜 Shop                                          | Shop • Shopping                                                                                |                                                                                   |                                          |                                                              |
| Orders                                          | Organization Message                                                                           |                                                                                   |                                          |                                                              |
| 🔮 Contracts                                     | Bull Marketplace is open with                                                                  | h the upgrade release.                                                            |                                          |                                                              |
| Accounts<br>Payable                             | Accounts Payable                                                                               | Quick search                                                                      | Q so                                     | ding these changes can be four<br>urces, job aids, and FAQs. |
| Suppliers                                       | Invoices<br>Receipts                                                                           | , AP Home<br>Search For Invoices                                                  |                                          |                                                              |
| Sourcing                                        | Approvals                                                                                      | Search AP Reques Search                                                           | For Invoices                             | _                                                            |
| <b></b> Reporting                               | Search Enter search                                                                            | terms such as Legal Company Name                                                  | or Supplier ID.                          | ۹                                                            |
| 2. Enter the Invoi<br>adjust the Crea           | <b>ce Number</b> or <b>PO Number</b> in t<br><b>ted Date</b> drop down to the lef              | he <b>Quick Search</b> to locate invo<br>t of the search. <b>Add Filters</b> to t | ices. If invoice is<br>he right of the s | s greater than 90 days<br>earch as needed.                   |
| SOUTH FLORIDA                                   |                                                                                                |                                                                                   |                                          | All 👻 S                                                      |
| Search Invoices     Search Invoices             | n myoices                                                                                      |                                                                                   |                                          |                                                              |
| Search                                          |                                                                                                |                                                                                   |                                          |                                                              |
| Quick Filters My Searches Supplier              | Created Date: Last 90 days  Quick 1-13 of 13 Results                                           | search                                                                            |                                          | Q 0 Add Filter  Clear All Filters                            |
| ZENO OFFICE SOLUTIONS INC<br>USF FOUNDATION INC | Invoice         Supplier Invo           3         □         Number         ▼         Number(s) | ice Invoice<br>▼ Supplier PO Number Status                                        | Created<br>Date/Time O                   | Due Discount<br>ate ▼ Date ▼ Discount Amount ▼               |

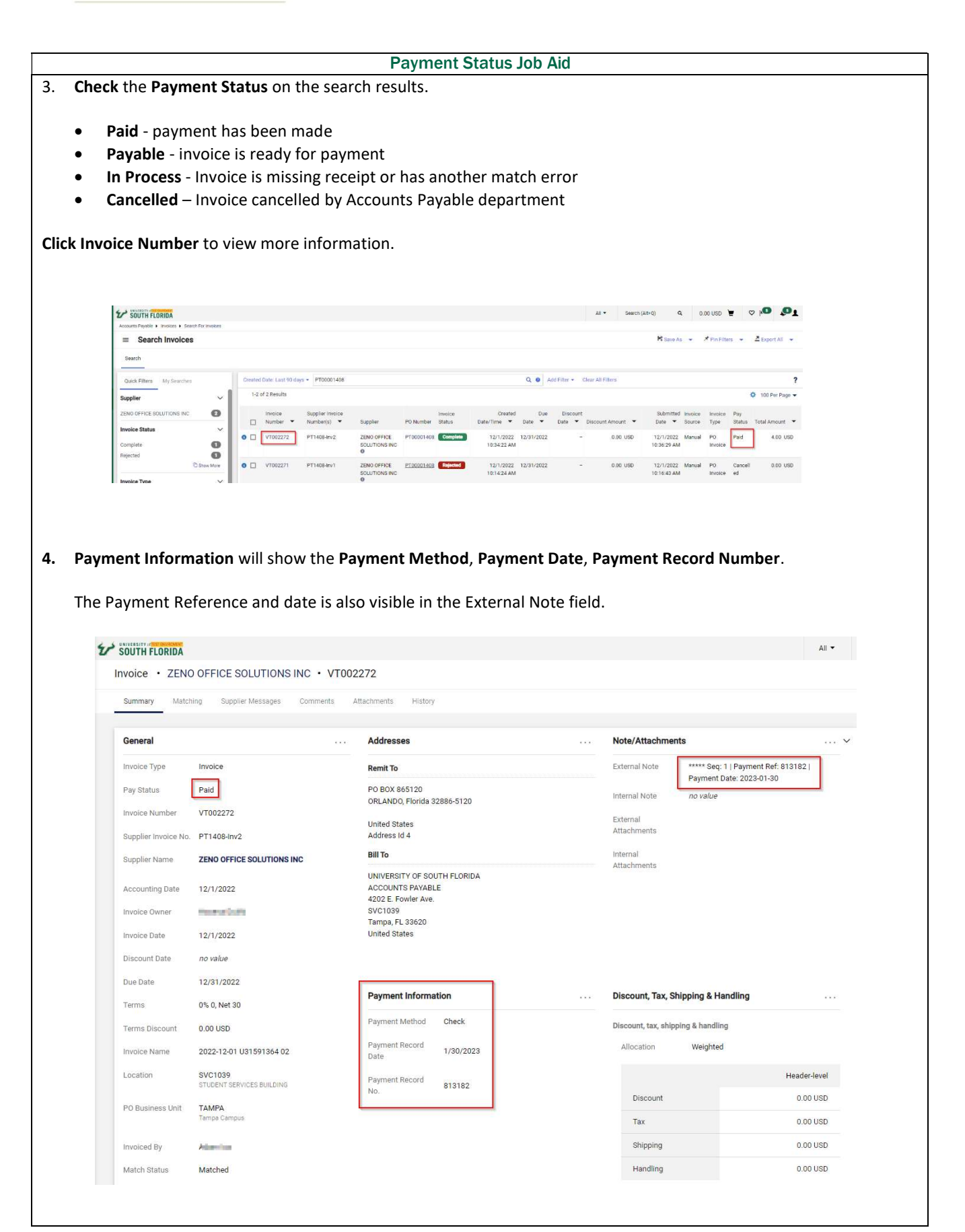

5. If the selected invoice has a Payment Status of In Process, please Review the Matching, Comments, and/or History tabs to identify and resolve the issues preventing payment.

|                     |                                        | Addresses                                                                                        |                                  | Note/Attachments                   |  |
|---------------------|----------------------------------------|--------------------------------------------------------------------------------------------------|----------------------------------|------------------------------------|--|
| Invoice Type        | Invoice                                | Remit To                                                                                         |                                  | External Note no value             |  |
| Pay Status          | In Process                             | PO BOX 865120                                                                                    |                                  | Internal Note no value             |  |
| Invoice Number      | VT002274                               | United States                                                                                    |                                  | External<br>Attachments            |  |
| Supplier Invoice No | pt1409-iNV1                            | Address Id 4<br>Bill To<br>UNIVERSITY OF SOUTH FLORIDA<br>ACCOUNTS PAYABLE<br>4009 E Founder Ann |                                  | Internal<br>Attachments            |  |
| Supplier Name       | 2ENO OFFICE SOLUTIONS INC<br>12/6/2022 |                                                                                                  |                                  |                                    |  |
| Invoice Owner       | ang specification                      | SVC1039<br>Tampa, FL 33620                                                                       |                                  |                                    |  |
| Invoice Date        | 12/6/2022                              | United States                                                                                    |                                  |                                    |  |
| Discount Date       | no value                               |                                                                                                  |                                  |                                    |  |
| Terms               | 0% 0, Net 30                           | Payment Information                                                                              | Discount, Tax, Shipping & Handli | Discount, Tax, Shipping & Handling |  |
| 1.611116            |                                        | Payment Method Unknown                                                                           |                                  | Discount, tax, shipping & handling |  |
| Terms Discount      | 0.00 USD                               |                                                                                                  |                                  | all constant strategies            |  |
| Terms Discount      | 0.00 USD<br>2022-12-06 U31591364 01    | Payment Record no value<br>Date                                                                  |                                  | Allocation weighted                |  |